日本セーリング連盟(静岡県セーリング連盟での登録者)会員各位

お世話になります

静岡県セーリング連盟 JSAF 会員登録担当 水野です

さて、現在会員登録いただいている JSAF の来年度の更新が3月1日から可能となります。2015 年度から新システムが導入されましたが、JSAF が期待している状況にはまだ至っておりません。しかし、 静岡県セーリング連盟の2016年度会員のメールアドレス登録率は100%となっており、基本的には WEB 会員証を全員利用できる状態にすることができました。

2017年度からはカード式会員証は完全廃止となります。なお、電子会員証の利用

環境がない等の理由で印刷されたか印象の発行を希望する場合には、担当者から印刷したものを配布で きるようになりました。必要な方は担当者までご連絡ください。

昨年度もお伝えしましたが、改めて会員証のシステムを確認していただきたく作業手順を列記します。 更新作業に合わせて必ず自身の会員証を web で表示させる作業を必ず行ってください。

web 上で会員証を表示させるためには登録メールアドレスとパスワードが必要となります。2016 年度静岡県セーリング連盟で登録された方は全員メールアドレスが登録されています。代表者が複数人 の登録を同一アドレスで行っている場合もあります。

WEB 会員証の利用環境がない等の理由で、印刷された会員証の発行を希望する会員には、現行のWEB 会員証の PDF 化により印刷・配布が可能になりました。必要な場合は担当者までご連絡ください。

来年度の更新の手続きとして下記のようにいたします。自分の該当する部分をよく読んで大会時にト ラブルの起きないように早めの確認をお願いいたします。

## JSAF 会員登録・表示方法(全員必ず行ってください)

|                                                                                      | 手順1                       |
|--------------------------------------------------------------------------------------|---------------------------|
| していたいでは、<br>「シーレースを設計するJSAFの公式サイト                                                    | JSAF ホームページ               |
| 云貝・外洋艇登録 RACING FUN SAILING PRESS ROOM ABOUT US SHOPPING                             | http://www.jsaf.or.jp/hp/ |
| Home MEMBERSHIP 会員登録·更新                                                              | $\downarrow$              |
| Membership                                                                           | 会員・外洋艇登録                  |
| ● 会員登録                                                                               | (①)                       |
|                                                                                      | $\downarrow$              |
| 会員登録は、JSAF加盟団体または以下のページからオンラインでおし込みになれます。<br>ご質問は、head@jsaf.or.jpまたは各団体事務局にお問うし、ださい。 | 会員登録                      |
|                                                                                      | $\downarrow$              |
|                                                                                      | 更新 (②)                    |
| 登録マニュアルは→こちら(PDF)                                                                    |                           |
|                                                                                      |                           |

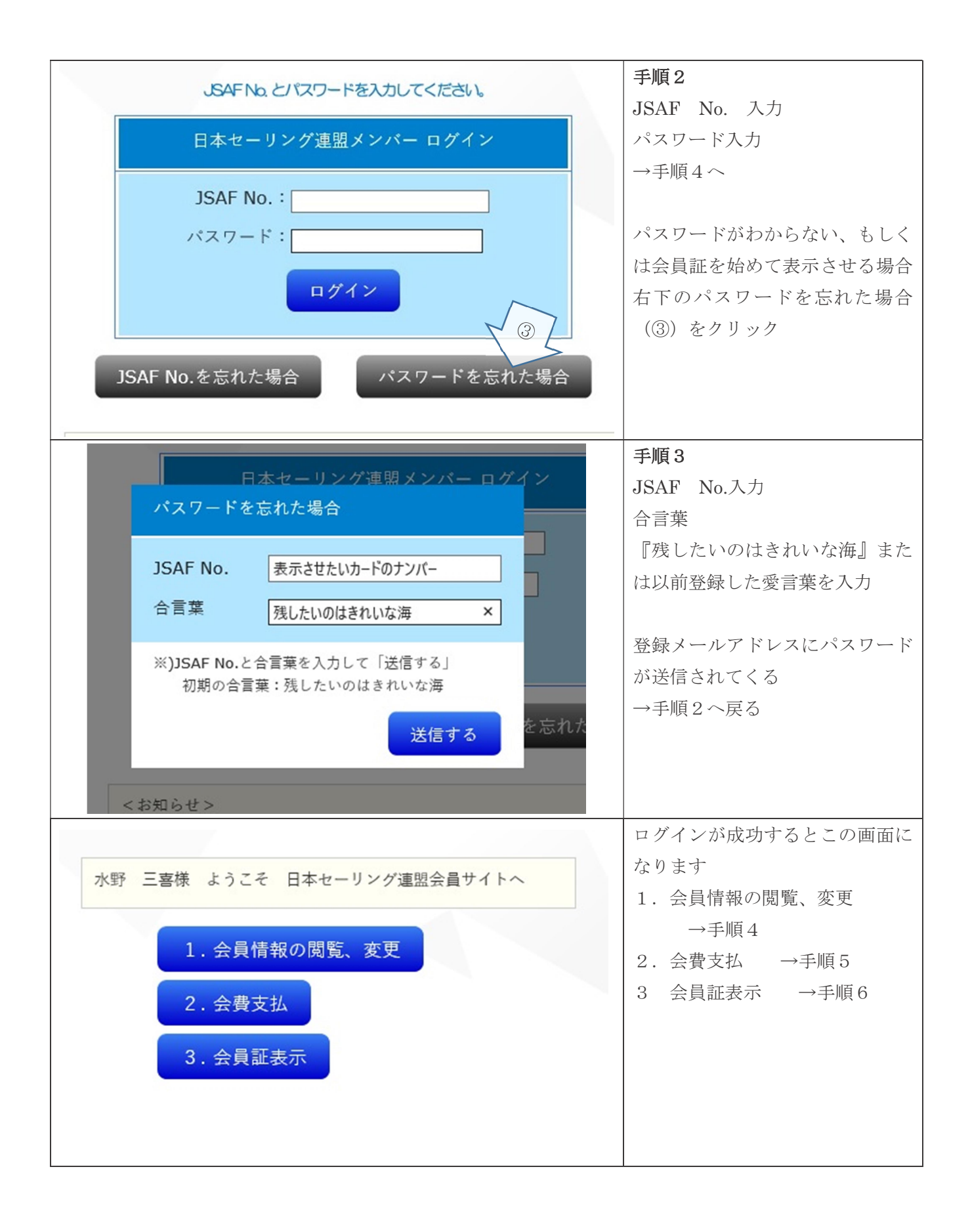

|                                                                        |                                                                                                    |                                         |                                                 | 于順4                                                                                                    |
|------------------------------------------------------------------------|----------------------------------------------------------------------------------------------------|-----------------------------------------|-------------------------------------------------|----------------------------------------------------------------------------------------------------|
| JSAF.No                                                                | 22-021-05659-1                                                                                                    | 活動水域                                    | 相良                                              | ここでは会員個人の情報を閲                                                                                                    |
| (保認用)                                                                  | •••••                                                                                                    | Libre lable to val o trille             | 14R/#/#277                                      |                                                                                                    |
| 会言葉 •                                                                  |                                                                                                    | 一入会時所周続                                 | 漏外理経営開始入会者のみ記入                                  | 変更できます                                                                                                    |
| 入会日                                                                    | 2001年 10月 3日                                                                                                    | sall no.                                |                                                 | パスワードや今言葉け亡れた                                                                                                    |
| 所開加量四体                                                                 | ● ● ● ● ● ● ● ● ● ● ● ● ● ● ● ● ● ● ●                                                                                         | _                                       | 1級小型船舶接線士 2 0 トン未清                              |                                                                                                    |
| CG MELLING NO.                                                         | <ul> <li>         ・         ・         ・</li></ul>                                                                             | 小里般和兔計                                  | ne.                                             | うにメモするか変更を行って                                                                                                    |
| 会員種明                                                                   | O4年会員O大学生                                                                                                    |                                         | 交行日 〒月 7 日 1<br>(K平舟魚宇)                         | + 1 \                                                                                                    |
| 医病                                                                     | 水野 三唐                                                                                                    | バッジテスト                                  | 3级                                              | G ( )                                                                                                    |
| ルデ<br>ローマ学                                                             | 注义/ LF<br>姓:MIKI 名:MIZUNO                                                                                                    | 日体協振導員                                  | 3-5                                             | 更新の際に登録種別が前年度。                                                                                                    |
| 性別                                                                     | 女性                                                                                                    | 日体留スポークドクター                             | - NO.2                                          | 声によて坦くいらハーイ                                                                                                    |
| 生年月日                                                                   | 30300年 12月 10日                                                                                                    | レースオフィテー                                | x 9 7                                           | 更になる場合は自分でナエック                                                                                                    |
| 郵便套号 *                                                                 | 4210524 (米平內放平 月:1508050)                                                                                                    | メジャーラー                                  |                                                 | 入れなおしてください                                                                                                    |
|                                                                        | 静岡県 ><br>  牧之原市酒々木(約5)                                                                                                    | 国際資格                                    | 「第一袋海上鉄路台線坊士」                                   |                                                                                                    |
| 年/作 *                                                                  | (現現名)                                                                                                    | 何禄免行                                    | no.                                             | 進学・就職した場合は種別が                                                                                                    |
|                                                                        | 0548-52-0388                                                                                                    | コールサイン                                  |                                                 | にかります                                                                                                    |
| 地质套号(目宅)                                                               | (其中务教宇 何:03-3481-2357)                                                                                                    | ヨット朱新世                                  |                                                 | 1 min 2 min 2                                                                                                    |
| fax與号(頁宅)                                                              | (派牛务数字 例:03-3481-2357)                                                                                                    | 推測者                                     | jsaf no.<br>五余                                  | 間違った状態で登録すると大会                                                                                                    |
| 拼带电话具号                                                                 |                                                                                                    | 信考欄                                     |                                                 | 講習に参加できなくなります                                                                                                    |
|                                                                        | (从中列放于 例:03-3481-2357) (080-5523-654份)                                                                                        | 決済種利                                    | クレジットカード                                        |                                                                                                    |
| 进输先電話雲号#                                                               | (其牛务教宇 何:03-3481-2357)                                                                                                    | 決済日                                     | 2015年 3月 2日                                     | ※の項目はすべて埋まってい                                                                                                    |
|                                                                        | sagara_y_club(説yahoo.co.jp)         (以十角支魚字)           ※登録金属訳メールを送りますので、接面のメールア                                               | 決済金額<br>会長支効績器                          | 6,500円(本即6,500円、加盟四体0円)<br>2015年4月1日~2016年3月31日 | ずですが情報が正しいかどう                                                                                                    |
| メールアドレス●                                                               | レスを登録される方は、「kalin@jsaf.or.jp」を指定<br>後設定してください。                                                                                | Ł                                       |                                                 |                                                                                                    |
|                                                                        | もしくは「kalin@jsaf.or.jp」を受供服否設定を解除<br>てください。                                                                                    | 4                                       |                                                 | 認してくたさい                                                                                                    |
| メールアドレス#<br>(確認用)                                                      | Sagara_y_dub微yahoo.co.jp (N十先支由于)                                                                                             |                                         |                                                 | (ダミーデータとして 000 な                                                                                                    |
| 助研先 吳称                                                                 | 育選いのないように再度入力してくたさい                                                                                                    | -                                       |                                                 | スカキカブルストレがなります                                                                                                    |
| 11554                                                                  |                                                                                                    | 1                                       |                                                 |                                                                                                    |
|                                                                        | (其牛务教宇 何:03-3481-2357)                                                                                                    | -                                       |                                                 | 他の箇所は空欄でも問題あり                                                                                                    |
| fax类号                                                                  | (其中舟放宇 何:03-3481-2357)                                                                                                    |                                         |                                                 | 2.                                                                                                    |
| 所有範                                                                    | ○有り●毎日                                                                                                    |                                         |                                                 |                                                                                                    |
|                                                                        |                                                                                                    |                                         |                                                 | 70                                                                                                    |
|                                                                        | 東新する                                                                                                    |                                         | 戻る                                              |                                                                                                    |
|                                                                        | 更新する                                                                                                    | L<br>L会申込 Topに                          | 戻δ                                              |                                                                                                    |
|                                                                        | 更新する                                                                                                    | 2会申込 Торに                               | <b>夏</b> る                                      | - 手順 5                                                                                                    |
| مەرىمە بىل مەر                                                         |                                                                                                    |                                         | 戻ō<br>I                                         | 手順5                                                                                                    |
| あなたのメ                                                                  | 天新する                                                                                                    | 山<br>国会申込 Topに                          | <b>戻る</b>                                       | <b>手順5</b><br>会費支払いの方法は前年度と[                                                                                                    |
| あなたのメ<br>H29 年度学<br>年全書を支                                              | <u>天新する</u><br>ンバー種別は、一般です。<br>注費は、年間 6,500 円です。<br>払う場合は 下記の「年会費マ                                                            | ▲<br>■会申込 Topに<br>「払」のボタンン              | <i>戻る</i><br>をクリックしてください。                       | <b>手順5</b><br>会費支払いの方法は前年度と「<br>でなくても構いません                                                                                                    |
| あなたのメ<br>H29 年度3<br>年会費を支                                              | 王新する<br>ンバー種別は、一般です。<br>注費は、年間 6,500 円です。<br>払う場合は、下記の「年会費す                                                                   | □<br>1☆申込 Topに<br>「払」のボタン:              | <u>σ</u> δ<br>をクリックしてください。                      | <ul> <li>手順5</li> <li>会費支払いの方法は前年度と「</li> <li>でなくても構いません</li> <li>改めて表示されているメンバー</li> </ul>                                                                                                    |
| あなたのメ<br>H29 年度受<br>年会 <b>費</b> を支<br>会 <b>費</b> の決済                   | <u>天新する</u><br>ンバー種別は、一般です。<br>注費は、年間 6,500 円です。<br>払う場合は、下記の「年会費す<br>方法を選択してください。                                            | ▲<br>全申込 Topに<br>「払」のボタン?               | <i>戻る</i><br>をクリックしてください。                       | <ul> <li>手順5</li> <li>会費支払いの方法は前年度と「</li> <li>でなくても構いません</li> <li>改めて表示されているメンバー</li> <li>別を確認してください</li> </ul>                                                                                                    |
| あなたのメ<br>H29 年度空<br>年会費を支<br>会費の決済<br>○クレジッ                            | <del>王新する</del> シバー種別は、一般です。<br>登は、年間 6,500 円です。<br>払う場合は、下記の「年会費す<br>方法を選択してください。     トカード(VISA、Master、Ju                    | □<br>■会申込 Topi<br>「払」のボタン?<br>○B、アメック:  | <i>∝</i><br>をクリックしてください。<br>ス、ダイナース)            | <ul> <li>手順5</li> <li>会費支払いの方法は前年度と</li> <li>でなくても構いません</li> <li>改めて表示されているメンバー</li> <li>別を確認してください</li> </ul>                                                                                                    |
| あなたのメ<br>H29 年度学<br>年会費を支<br>会費の決済<br>○クレジッ<br>○コンビニ                   | <b>王新する</b><br>ンバー種別は、一般です。<br>注費は、年間 6,500 円です。<br>注払う場合は、下記の「年会費式<br>方法を選択してください。<br>トカード(VISA、Master、Ju                    | ■全申□ Topに<br>(払」のボタン:<br>3B、アメック:2      | <b>ξ</b> δ<br>をクリックしてください。<br>ス、ダイナース)          | <ul> <li>手順5</li> <li>会費支払いの方法は前年度と「</li> <li>でなくても構いません</li> <li>改めて表示されているメンバー</li> <li>別を確認してください</li> <li>コンビニ決済のみ20名までの</li> </ul>                                                                                     |
| あなたのメ<br>H29 年度受<br>年会費を支<br>会費の決済<br>○クレジッ<br>○コンビニ<br>○銀行決済          | 実計する       ンバー種別は、一般です。       注書は、年間 6,500 円です。       払う場合は、下記の「年会費式       方法を選択してください。       トカード(VISA、Master、Ju<br>(ネットバンク) | □<br>■会申込 Topに<br>(私」のボタン:<br>ごB、アメック:: | <b>戻</b> δ<br>をクリックしてください。<br>ス、ダイナース)          | <ul> <li>手順5</li> <li>会費支払いの方法は前年度と「</li> <li>でなくても構いません</li> <li>改めて表示されているメンバー</li> <li>別を確認してください</li> <li>コンビニ決済のみ20名までの</li> <li>まとめ払いに対応していますの</li> </ul>                                                             |
| あなたのメ<br>H29 年度学<br>年会費を支<br>会費の決済<br>〇クレジッ<br>〇コンビニ<br>〇銀行決済<br>〇口座振替 | 実育する ンバー種別は、一般です。 注着は、年間 6,500 円です。 法う場合は、下記の「年会費う 方法を選択してください。 トカード(VISA、Master、Jul (ネットバンク)                                 | _<br>■会申込 Topに<br>「払」のボタン?<br>こB、アメック:2 | 戻る<br>をクリックしてください。<br>ス、ダイナース)                  | <ul> <li>手順5</li> <li>会費支払いの方法は前年度と「</li> <li>でなくても構いません</li> <li>改めて表示されているメンバー</li> <li>別を確認してください</li> <li>コンビニ決済のみ20名までの</li> <li>まとめ払いに対応していますの</li> <li>クラブ単位の支払いに便利です</li> </ul>                                     |
| あなたのメ<br>H29 年度受<br>年会費を支<br>の決済<br>〇クレジッ<br>〇コンビニ<br>〇銀行決済<br>〇口座振替   | 王新する     ジェンジー種別は、一般です。     法費は、年間 6,500 円です。     法う場合は、下記の「年会費3     方法を選択してください。     トカード(VISA、Master、Ju     (ネットバンク)        | □<br>■会申込 Topに<br>〔払」のボタン:<br>こB、アメック:  | <b>ξ</b> δ<br>をクリックしてください。<br>ス、ダイナース)          | <ul> <li>手順5</li> <li>会費支払いの方法は前年度と「</li> <li>でなくても構いません</li> <li>改めて表示されているメンバー</li> <li>別を確認してください</li> <li>コンビニ決済のみ20名までの</li> <li>まとめ払いに対応していますの</li> <li>クラブ単位の支払いに便利です</li> </ul>                                     |
| あなたのメ<br>H29 年度受<br>年会費を支<br>会費の決済<br>○クレジッ<br>○コンビニ<br>○銀行決済<br>○口座振替 | 王新士乙 ンバー種別は、一般です。 注着は、年間 6,500 円です。 法う場合は、下記の「年会費3 方法を選択してください。 トカード (VISA、Master、Jule) (ネットバンク)                              | □<br>目会申込 Topi<br>可払」のボタン?<br>○B、アメックン  | <b>素</b> δ<br>をクリックしてください。<br>ス、ダイナース)          | <ul> <li>手順5</li> <li>会費支払いの方法は前年度と「でなくても構いません</li> <li>改めて表示されているメンバー</li> <li>別を確認してください</li> <li>コンビニ決済のみ20名までの</li> <li>まとめ払いに対応していますの</li> <li>クラブ単位の支払いに便利です</li> <li>支払い方法を従来通りに県連</li> </ul>                        |
| あなたのメ<br>H29 年度学<br>年会費を支<br>の決済<br>〇クレジッ<br>〇コンビニ<br>〇銀行決済<br>〇口座振替   | 王新する     ジバー種別は、一般です。     法費は、年間 6,500 円です。     法う場合は、下記の「年会費     ガ法を選択してください。     トカード (VISA、Master、Jul     (ネットバンク)         | □<br>■全申□ TopE                          | ₹<br>をクリックしてください。<br>ス、ダイナース)                   | <ul> <li>手順5</li> <li>会費支払いの方法は前年度と「でなくても構いません</li> <li>改めて表示されているメンバー</li> <li>別を確認してください</li> <li>コンビニ決済のみ20名までの</li> <li>まとめ払いに対応していますの</li> <li>クラブ単位の支払いに便利です</li> <li>支払い方法を従来通りに県連</li> <li>へ振り込みをする場合はこの</li> </ul> |

|                                  | 手順6                      |
|----------------------------------|--------------------------|
| JAPAN 2015                       | ここで表示されるのが会員証とな          |
| FEDERATION 穮 2016-03-31          | ります                      |
| MEMBERSHIP CARD                  | 従来通りの支払い方法の方も表示          |
| NUMBER 22-021-05659-1            | できます                     |
| NAME 水野 三壹                       | 表示させるときに毎回 JSAFNo.       |
|                                  | とパスワードが必要になり結構面          |
|                                  | 倒なのでスクリーンショットで画          |
| 公益財団法人日本セーリング連盟                  | 像保存することをお勧めします           |
|                                  | (ページを保存しても時間がたつ          |
|                                  | とログアウトしてしまうので再度          |
| この画像は2015年度のものです                 | ログインが必要)                 |
| 2017年度の登録更新作業は3月1日からできますが、表示され   | JSAFNo.は連絡帳などに登録して       |
| るのは3月31日までは2016年度のものになります        | おくと便利です                  |
| 画像保存は4月1日以降に行い、その際は必ず右上の数字が 2017 | 自分のパソコンやスマホでなくて          |
| になっていることを確認してください                | もナンバーとパスワードさえわか          |
| (おそらくカードの色が変わります)                | れば表示させることができるので          |
|                                  | お勧めです                    |
| 姓名の変更はこの画面ではできません                | 特に <b>ガラケーでは表示できない</b> の |
| 担当者までご連絡ください                     | で必ずどちらかの方法で表示でき          |
|                                  | るようにしておいてください            |

## ☆注意事項☆

会費振込み前に登録区分が正しいか必ず確認してください。特に進学した際の登録区分は自動で変更 されることはありません。区分が間違っていると大会に出場できなかったり、あとから差額支払になっ てしまうのでご注意ください

会員証表示をクリックするとWeb会員証が表示されます

今後は大会や講習受講時にこのページを提示することで会員登録の証明ができますが、スマホ等で画 面登録をしておけばログインの手間が省けるのでおススメです。

ガラケーではポップアップが無効になりますので残念ながら表示されません

会員 No.とパスワードさえわかれば誰かにスマホを借りて表示させることもできます

不明な点はいつでも質問をお受けします

担当者まで問い合わせ頂くか

静岡県セーリング連盟のページ → http://www.jsaf.or.jp/shizuoka/

日本セーリング連盟のページ → http://www.jsaf.or.jp/hp/membership/account をご覧下さい

日本セーリング連盟への直接の問い合わせはご遠慮下さい